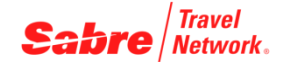

# Password Management: инструменты и возможности агента для самостоятельной работы

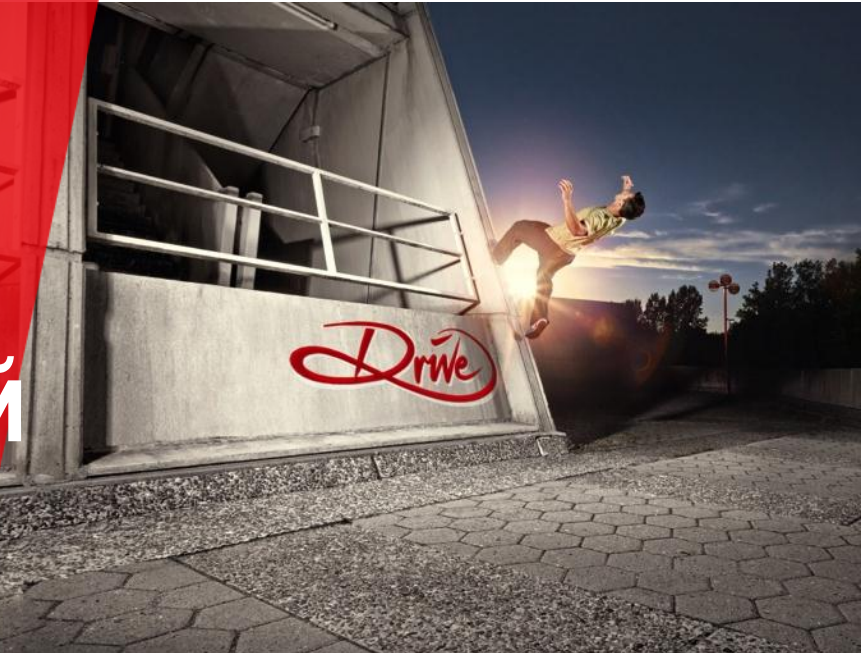

Обращаем Ваше внимание на **дополнительные** возможности настроек, которые доступны агентам для **самостоятельного** управления своим паролем и профилем:

- Password Management Tool доступный в Sabre Red Workspace и на сайте Agency Eservices
- Пользовательский PIN

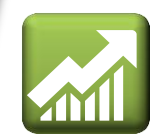

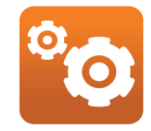

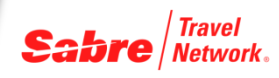

# УПРАВЛЕНИЕ ПАРОЛЕМ

#### Управляйте своим паролем с помощью инструмента *Password Management Tool*

#### или

### Управление безопасностью восстановления пароля

### Доступ к инструменту из Sabre Red Workspace: Инструменты -> Параметры -> Управление Паролем

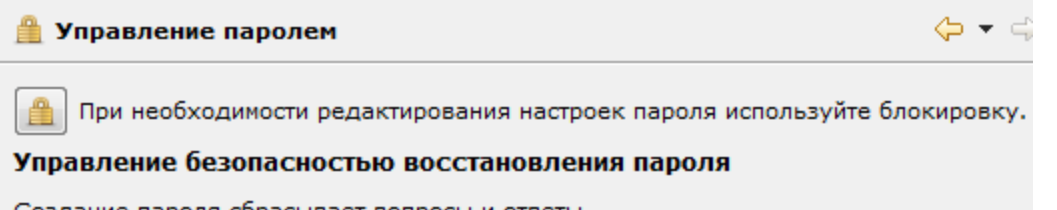

Создание пароля сбрасывает вопросы и ответы.

Дополнительный уровень защиты позволяет управлять паролем путем ответов на несколько вопросов. Выберите пять вопросов и ответьте на каждый из них

### Format Finder: swkov011

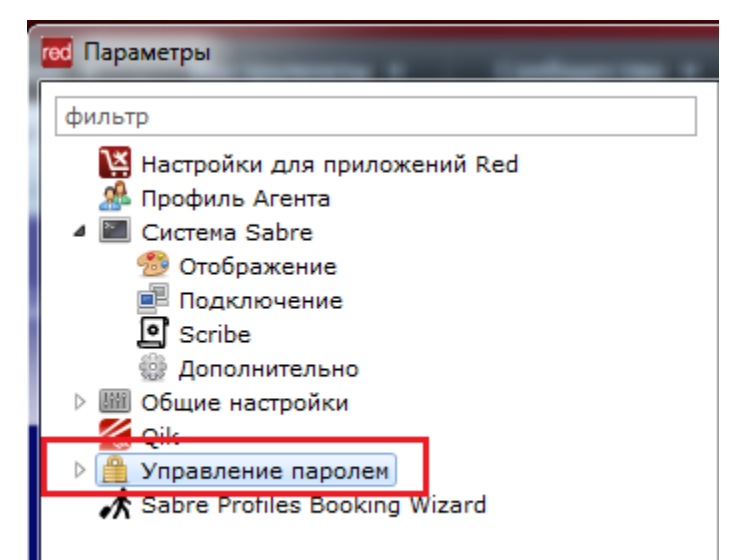

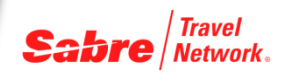

# УПРАВЛЕНИЕ ПАРОЛЕМ

Sabre Travel Network.

Доступ к инструменту из Agency Eservices по ссылке:

https://agencyeservices.sabre.com/Security/PMT/ManagePIV.aspx

или через профиль агента Профиль

Из данной формы Вы можете настроить возможность восстановление пароля, посредством ответов на персональные вопросы.

Sabre Travel Network agency eservices

#### Управление безопасностью восстановления пароля

\* Обязательное для заполнения поле

Создайте контрольные вопросы и ответы на них для возможности восстановления пароля.

Мы создали дополнительный уровень безопасности, который позволяет вам управлять паролем при помощи ответов на некоторые личные вопросы. Ниже вам будет предложено выбрать пять вопросов и ответить на каждый из них.

Если вы забыли пароль, мы попросим вас ответить на выбранные контрольные вопросы.

#### Format Finder: swkov011

# УПРАВЛЕНИЕ ПАРОЛЕМ

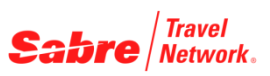

Если настроены ответы на «контрольные вопросы», то восстановить пароль можно сразу из окна входа в систему.

#### Пройдите по ссылке Пароль утерян

| red Sabre® Red™ Workspace - Sabre Travel Network                                        |
|-----------------------------------------------------------------------------------------|
| sabre red                                                                               |
| Идентификатор агента<br>895                                                             |
| Пароль                                                                                  |
| PCC<br>02AA                                                                             |
| Запомнить идентификатор агента и РСС           Пароль утерян           Настройки прокси |
|                                                                                         |
| <u>В</u> ойти <u>О</u> тмена                                                            |

#### ответьте на вопросы и обновите пароль.

| x      |
|--------|
|        |
|        |
|        |
| e<br>r |
|        |
|        |
|        |
|        |
|        |
|        |
|        |

Завершить

Отмена

# **ВОССТАНОВЛЕНИЕ ПАРОЛЯ - PIN**

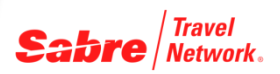

При блокировке агента в экране Sabre Red Workspace ранее созданный пользовательский PIN даст агенту возможность самостоятельного восстановления пароля.

Создать пользовательский PIN очень просто! Всего 2 шага!

#### 1. Наберите команду Н/РІМ

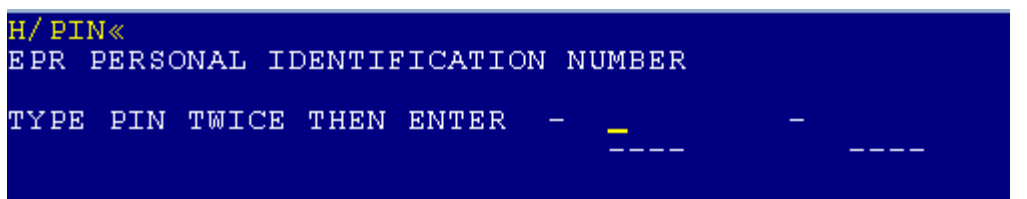

2. В поля внесите одинаковый PIN, которым могут служить 4 цифры

Нажмите ENTER (ВВОД) для подтверждения операции. Важно: не передвигайте курсор, после введения 2-го номера PIN

Ответ системы : PIN Established означает, что у вас есть код для самостоятельного восстановления пароля.

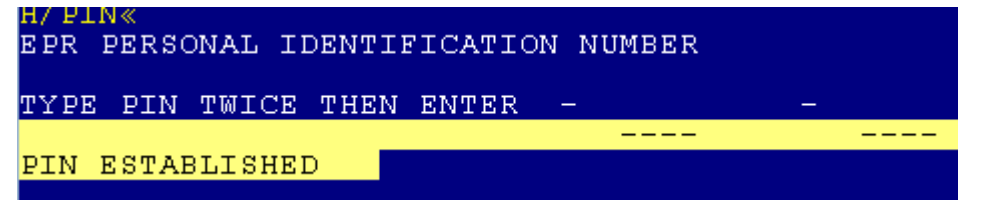

Format Finder: eprfo019

# ВОССТАНОВЛЕНИЕ ПАРОЛЯ - РІМ

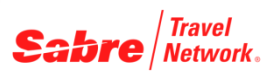

### Как разблокировать доступ к системе с помощью PIN?

- 1. Обратитесь к коллеге, у которого запущен Sabre® Red™ Workspace
- 2. Выпишитесь из всех областей командой SO\*
- 3. Начните восстановление пароля введя слово CHANGE в поле NEW PASSCODE

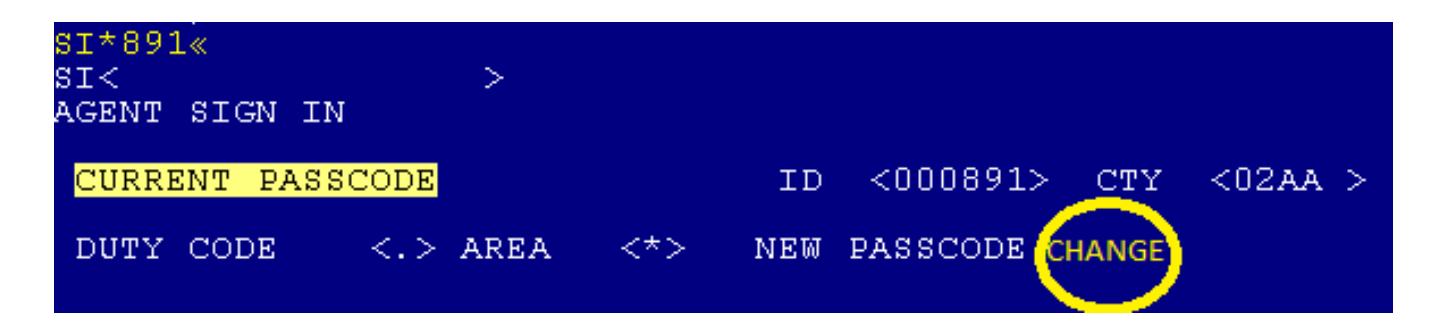

# **ВОССТАНОВЛЕНИЕ ПАРОЛЯ - PIN**

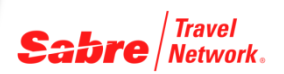

Введите Ваш код в поле PIN и введите новый пароль в поле NEW PASSCODE Нажмите ENTER (ВВОД) для подтверждения операции – пароль изменен

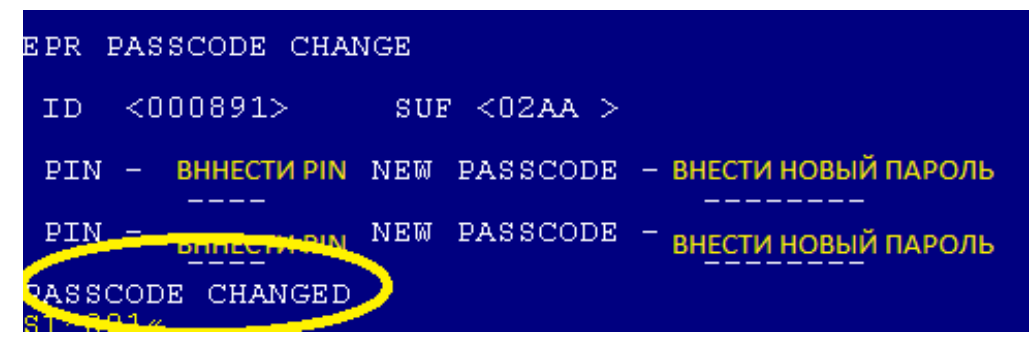

4. Выпишитесь из всех областей командой SO\*

5. Теперь Вы можете продолжить работу на своем компьютере используя новый пароль!

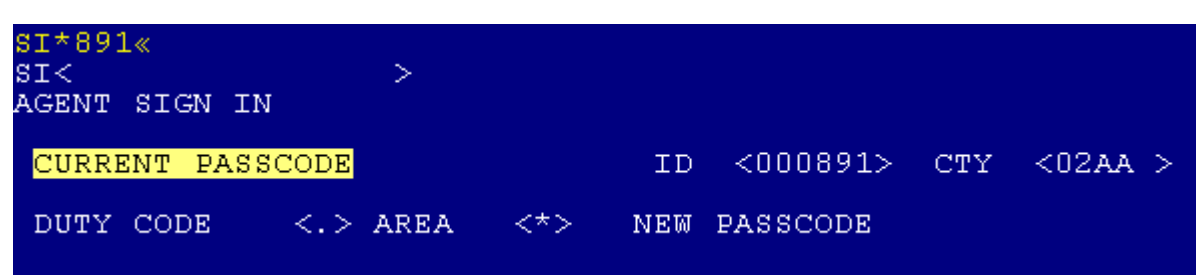

### ДОПОЛНИТЕЛЬНАЯ СПРАВОЧНАЯ ИНФОРМАЦИЯ

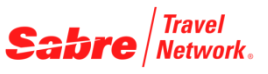

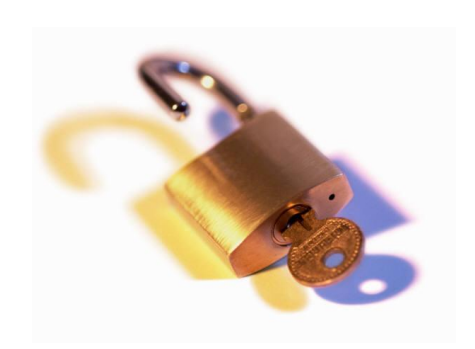

### **Format Finder**:

 Пароль – общая информация –
 eprfo019

 Создание PIN –
 eprfo019

 Пароли в системе
 eprfo018

 Sabre Red Workspace
 swkov011

 Создание, обновление профиля агента
 eprfo020

 на сайте Agency eServices
 eprfo020

Agency eServices https://agencyeservices.sabre.com/

Sabre Help Desk +7 495 120 30 12 телефон для регионов РФ 8-800-555-89-51 Sabre.Helpdesk@airts.ru